## How Change to Color Printing – Staples and Hole Punch Details

Microsoft - File, Print, then under Properties Internet Explorer, File, Print, under Preferences Under the Basic tab, if you want to print color, choose Auto

| Ima \\DKNPRINT\Find_Me_Toshiba Properties              |                                                                                                    |  |
|--------------------------------------------------------|----------------------------------------------------------------------------------------------------|--|
| Basic Finishing Paper Handling Effect Others Templates |                                                                                                    |  |
| Print Job:                                             | Original Paper Size:                                                                                                    |  |
|                                                        | Print Paper Size:         □ Image Scale:           □         Same as Original Size         □           □         100         → |  |
|                                                        | Paper Source:<br>Auto Paper Type: Plain (Auto)                                                                                 |  |
| 100%<br>Letter<br>1.2.3 1.2.3                          | Destination:<br>Tray 2                                                                                                    |  |
| Settings                                               | Number of Copies: 1 (1-999)                                                                                                    |  |
| None  Save Profile Delete                              | Orientation:                                                                                                    |  |
| Restore Defaults                                       | Color:<br>Black and White  Details<br>Auto Color                                                                               |  |
|                                                        | Black and White OK Cancel Help                                                                                                 |  |

Under the **Finishing** tab, you can find **Staple** or **Hole Punch** options. Remember to click OK, then **Print.** 

| \/DKNPRINT\Find_Me_Toshiba Properties                  |                                                                                       |  |
|--------------------------------------------------------|---------------------------------------------------------------------------------------|--|
| Basic Finishing Paper Handling Effect Others Templates |                                                                                       |  |
| Print Job:                                             | Copy Handling:                                                                        |  |
|                                                        | 2-Sided Printing:                                                                     |  |
|                                                        | Number of pages per Sheet:                                                            |  |
|                                                        | 2 4 6 8 9 16                                                                          |  |
| 100%<br>Letter<br>1.2.3 1.2.3                          | Direction of Print:                                                                   |  |
| Settings Profile:                                      | Image: Staple:     Image: Hole Punch:       Image: Staple:     Image: Staple: Staple: |  |
| Save Profile Delete                                    | Use Custom Margin: Details                                                            |  |
| Restore Defaults                                       | Poster Print: Details                                                                 |  |
|                                                        |                                                                                       |  |
| OK Cancel Help                                         |                                                                                       |  |

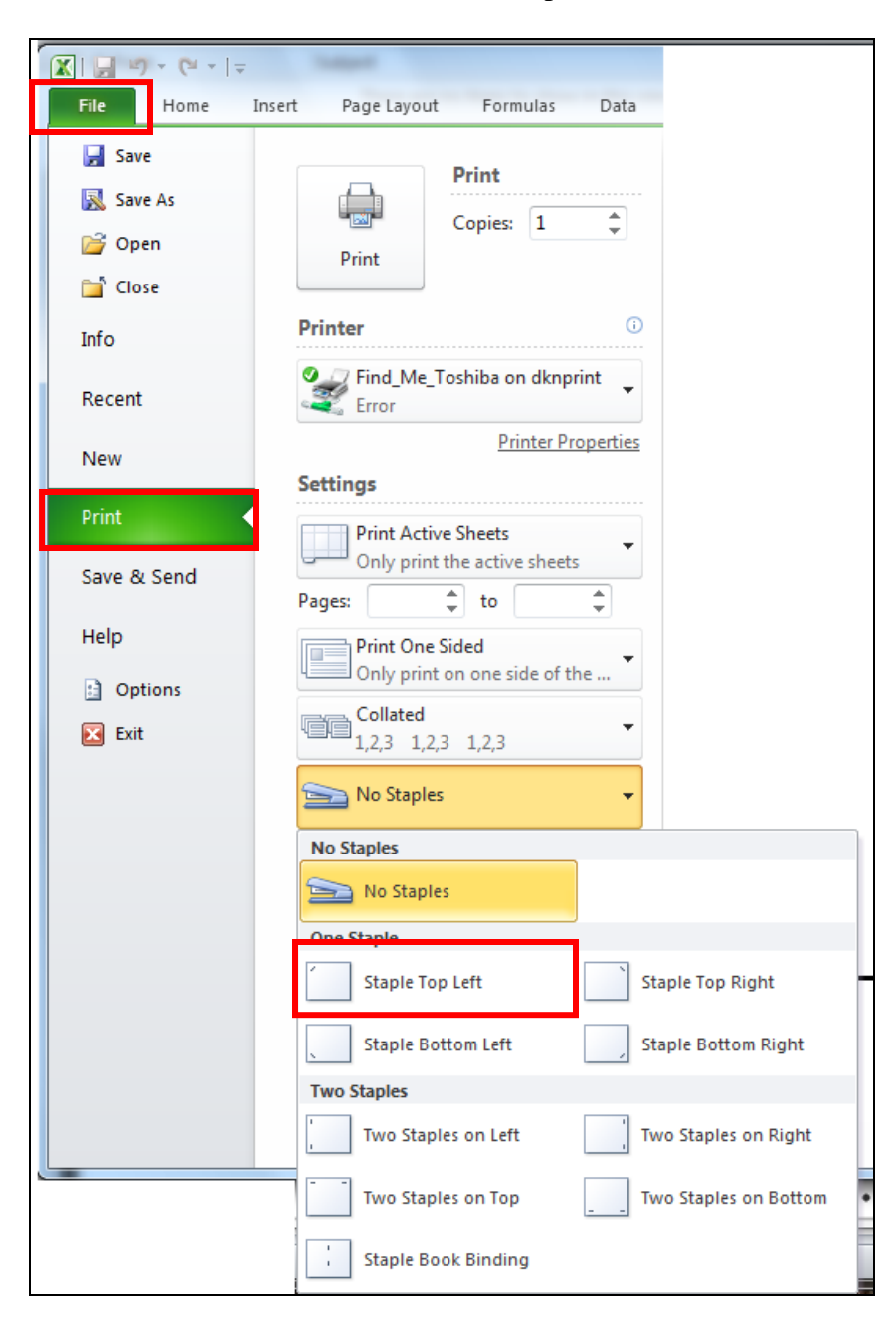

Here is screen shot of how to choose Staples under File then Print in Word.